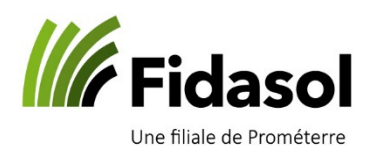

## Utilisation de l'application pour scanner les QR factures

A partir du 1<sup>er</sup> octobre 2022, les bulletins rouges et oranges sont définitivement remplacés par les factures QR. Ce document explique le système proposé gratuitement par Fidasol SA à ses clients pour scanner les factures QR dans *Winbiz*.

## Paramétrage de l'application

1) Installer l'application **QR-Zahlteil App** sur le téléphone et accepter les autorisations :

Lien direct pour Androïd : <u>https://play.google.com/store/apps/details?id=com.radynamics.qrzahlteilscanner</u>

Lien direct pour iPhone : <u>https://apps.apple.com/ch/app/qr-rechnung-scanner/id1496627756</u>

- 2) Ouvrir l'application sur le téléphone ; elle va vous demander de scanner un QR code.
- 3) Ouvrir la connexion au Terminal Serveur de Prométerre par le site internet <u>www.prometerre.ch</u>

|    |                                                                                                    | Scanner des factures                                                              | Détails             |    |
|----|----------------------------------------------------------------------------------------------------|-----------------------------------------------------------------------------------|---------------------|----|
| 4) | Ouvrir l'application « Scanner des factures »<br>Elle va montrer un QR code :                                                                                                    |                                                                                   | /                   |    |
|    | 🔛 QR-Zahlteil Scanner                                                                                                    | •                                                                                 |                     | ×  |
| l  | Datei Verbindung Hilfe                                                                                                    |                                                                                   |                     |    |
|    | QR-Rechnung lesen   Installieren Sie auf Ihrem Smartphone die App "QR-Rechnung<br>unten angezeigten QR-Code mit der App.   Konfiguration: Unbekannt / Andere (Automatisch)   Gescannte QR-Rechnungen | Scanner" und scannen Sie den<br>Uter auf Smartphone<br>Jetzt mit QrZahlteil App d | iesen QR-Cote scann | en |
|    | Anzeigen                                                                                                    |                                                                                   |                     |    |

5) Scanner ce QR code avec l'application du téléphone; la liaison sera alors faite et l'application indiquera « **Connecté à AGC-TS-Fidasol** »

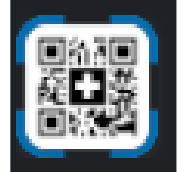

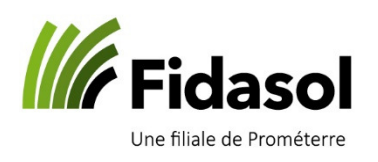

## Utilisation de l'application pour scanner les QR factures

## Utilisation de l'application dans Winbiz

- 1) Ouvrir **d'abord** le programme Winbiz
- 2) Ouvrir **ensuite** l'application sur le téléphone
- 3) A l'onglet « Achats », « Factures de créanciers », cliquer sur « Nouveau » et mettre une coche sous « Utiliser un lecteur optique »
- 4) Cliquer sur « QR Facture » ; vous verrez alors cette fenêtre

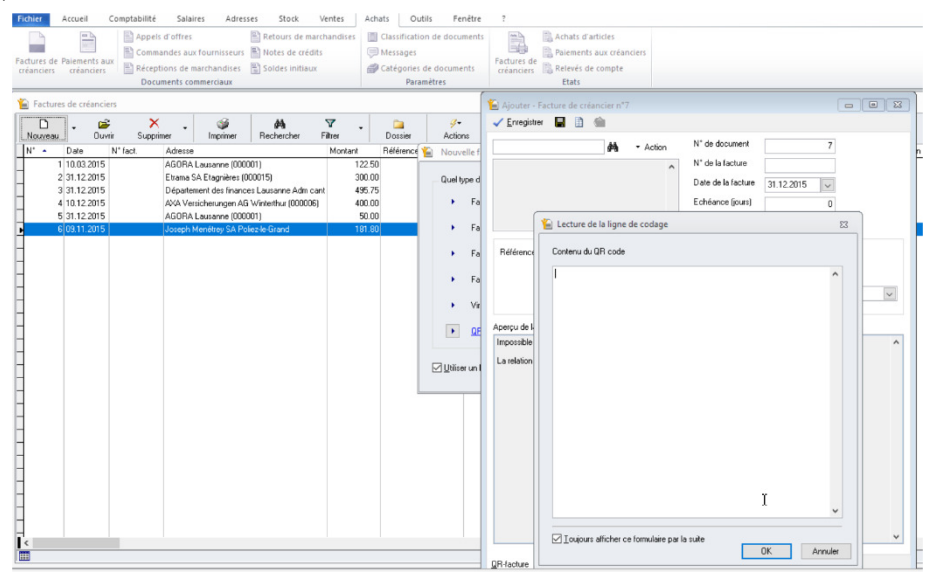

5) A l'aide de l'application sur votre téléphone, scannez le code QR (suivez les instructions qui apparaîtront éventuellement à l'écran)

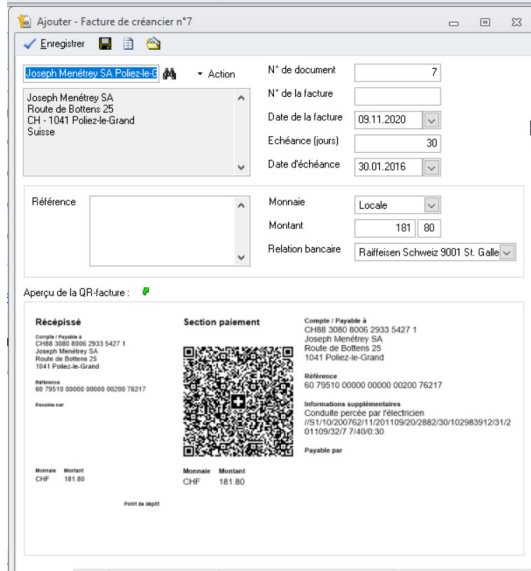

6) La facture sera alors saisie dans Winbiz.

Si l'adresse n'existe pas encore, Winbiz propose de la créer à partir des informations contenues dans le QR.

En cas de message d'erreur lors du scan des factures, vous trouverez différentes résolutions sur la foire aux questions de Winbiz au chapitre « en cas de problèmes » (bas de page) : https://helpcenter.winbiz.ch/hc/fr/categories/360002435879-QR-Facturpe

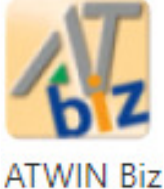